# OnTime

Powered by ClockedIn

# OnTime Start-Up Guide

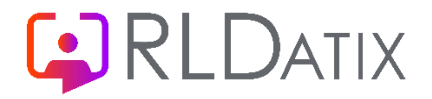

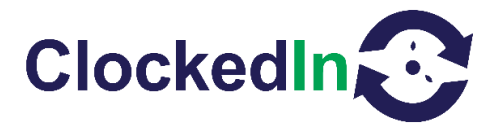

# **OnTime Start Up Guide**

# Table of Contents

- 1. INTRODUCTION (Page 1)
- 2. FURTHER INFORMATION (Page 1)
- 3. <u>LIMIT OF LIABILITY</u> (Page 2)
- 4. <u>Software Design Topology</u> (Page 2)
- 5. <u>Device Installation and Configuration</u> (Page 3)
- 6. <u>OnTime Application</u> (Page 3)
  - a. <u>Super Admin Setup</u> (Page 3)
  - b. Register Local Admin (Page 4)
  - c. <u>Fingerprint Registration</u> (Page 5)
- 7. Kiosk Without Wi-Fi Adapter (Page 7)
- 8. Kiosk With Wi-Fi (Page 9)

# Introduction

The OnTime Start up Guide is here to help you to set up your hardware device and the software that comes with it.

# **Further Information**

For Further information, relating to this document, please contact:

Cube Purple Service Team

Email: Support@cubepurple.com

Office: +44 (0) 203 371 1006

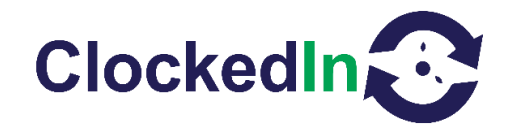

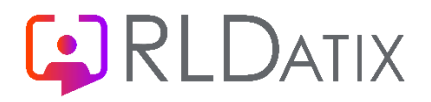

# Limit of Liability

Every effort has been made to represent the design accurately using realistic examples wherever possible and to ensure that the material represented in this document is accurate and complete. However, Cube Purple Ltd cannot be held legally responsible for any mistakes in printing or faulty instructions contained within this document. The authors appreciate receiving notice of any errors or misprints.

There are no warranties, expressed or implied, including warranties of merchantability or fitness for a particular purpose, made with respect to the materials or any information provided to the user herein. Neither the authors nor publishers shall be liable for any direct, indirect, special, incidental or consequential damages arising out of the use or inability to use the contents of this manual.

# Software Design Topology

# **Data Flow Process**

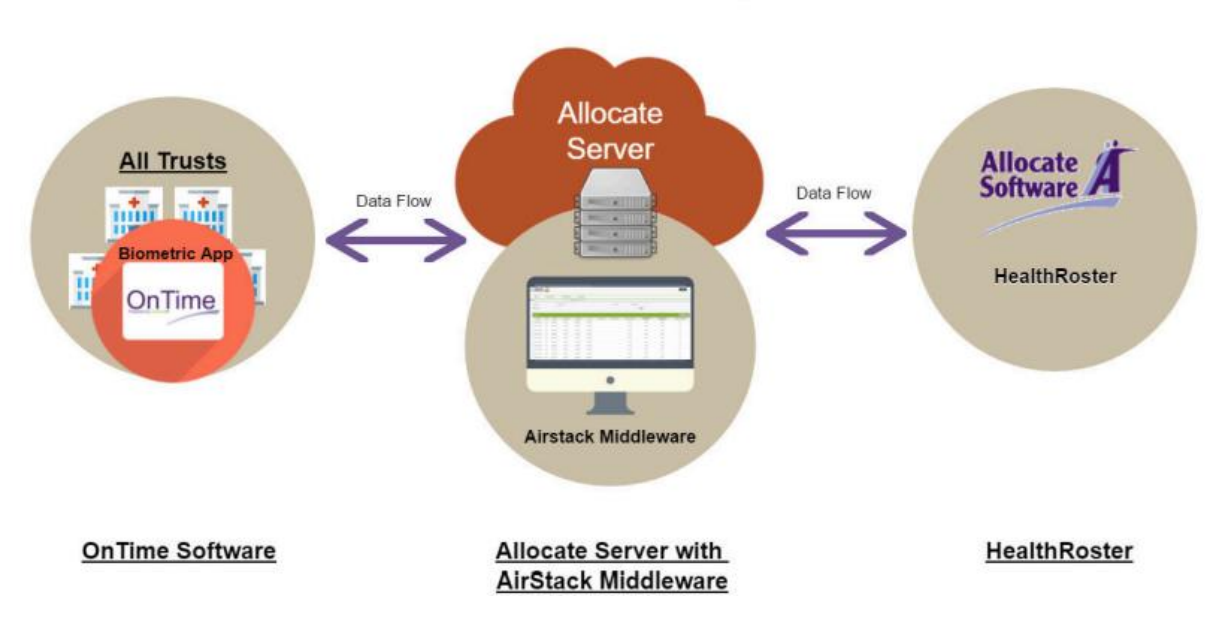

# **OnTime & Airstack System**

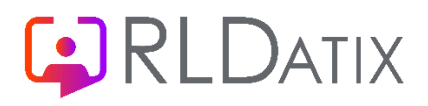

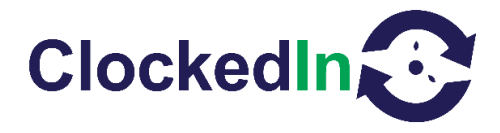

# **Device Installation and Configuration**

To set up your new OnTime Android device, please follow the steps below. If you have any issues with the set-up of your device please email your IT department for assistance.

For Super Admin setup you will need to Contact Cube Purple/ClockedIn to enter a password this will be done through TeamViewer. A person who will be the local Administrator will also be required to register their fingerprints at time of setup. Once registered the local Administrator can add employees.

What's included?

- 1x SmartHub Android Device
- 1x 5.0v Charger (3m Cable)
- 1x CL08 Android Kiosk & Wall Mount / Desk Mount
- 1x Wi-Fi Router (If applicable for this installation)
- Software Details for the Android device These are found on the rear of the devices box

Please Note: Ethernet cable not included

# **OnTime Application**

Tap on the OnTime Icon to start the application

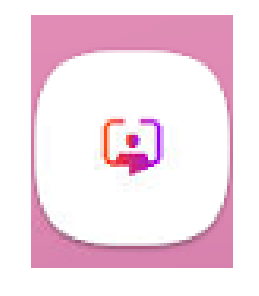

#### Super Admin Setup

Select 'Administrator Access' and enter pin. This is located on the bottom left of the screen.

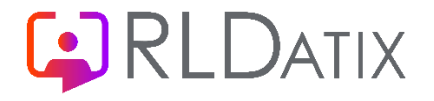

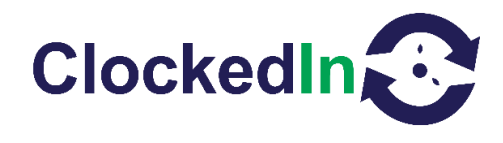

| 10:08 |                                           | Place Finger                                |
|-------|-------------------------------------------|---------------------------------------------|
|       | OnTime<br>Powered by ClockedIn            |                                             |
|       | ENTER PIN                                 | FOB                                         |
|       | Administrator Access View Employee Online | PreSales : 7.2<br>Unique Identifier : SH7B3 |

Select the red box that says, 'Super Admin' and log in again. The Super Admin page will now be displayed

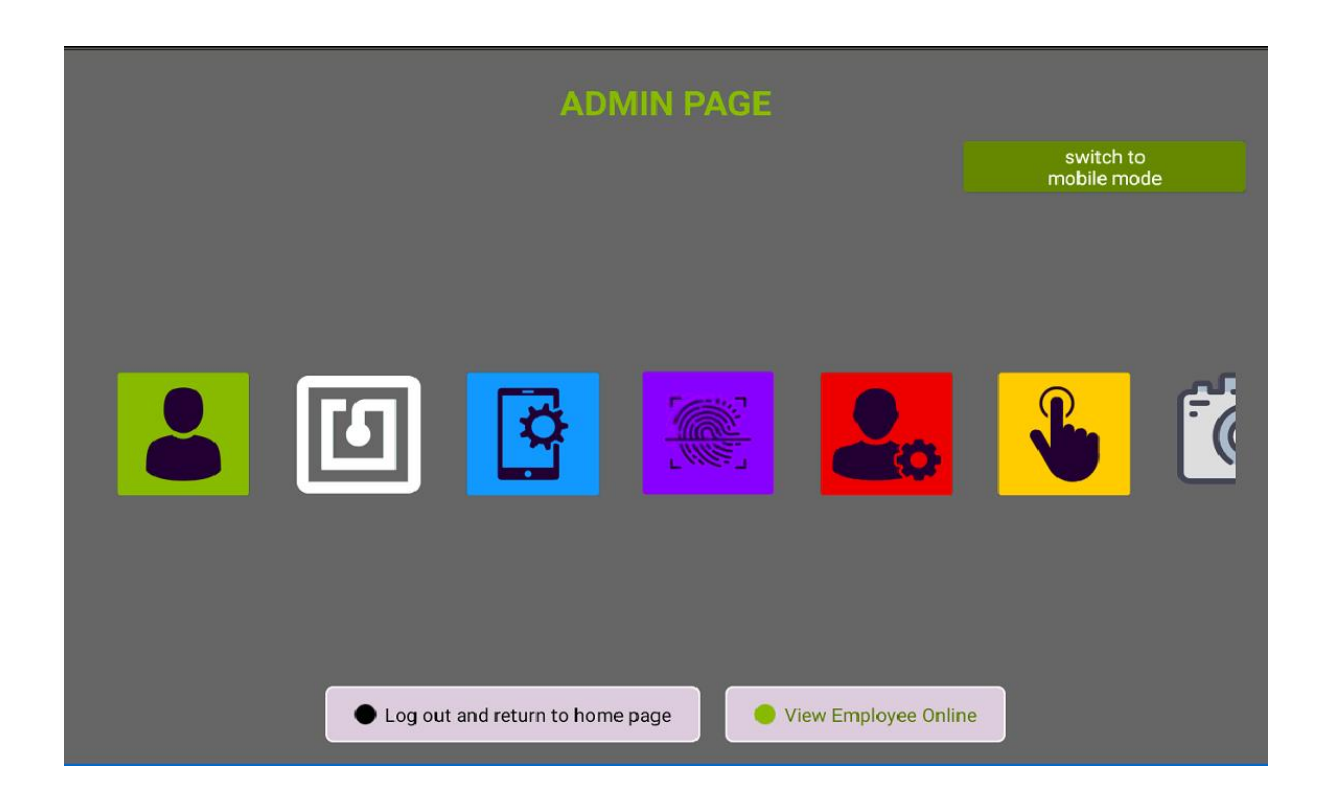

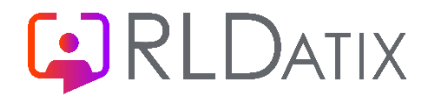

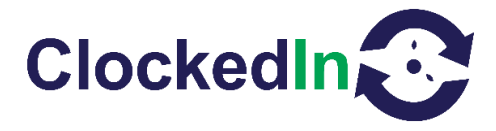

# **Register Local Admin**

From the Super Admin Page select the green icon with a person in it. This area is called the 'New/Edit Employee' section.

From here search the employee you wish to register as an admin and follow the processes as outlined below.

# **Fingerprint Registration**

From the administrator area, search for the employee's name and select it. From there select the blue icon to register finger.

| ADMIN PAGE                                                               |                                  |  |  |
|--------------------------------------------------------------------------|----------------------------------|--|--|
|                                                                          | Search Employee                  |  |  |
| New / Edit User Registration                                             | Fingerprint Registration         |  |  |
| First Name<br>Last Name                                                  | Fingerprint One (Not Registered) |  |  |
| Employee Number                                                          | Skip Fingerprint                 |  |  |
|                                                                          | NEXT                             |  |  |
| Please scan QR Code for instructional video on Finger Scan registrations |                                  |  |  |
| Click here to go back                                                    | View Employee Online             |  |  |

Scan Fingerprint & follow the on-screen instructions. Repeat the process on the second finger.

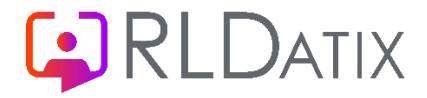

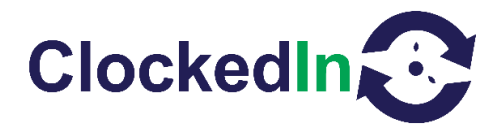

# **Register Fingerprint**

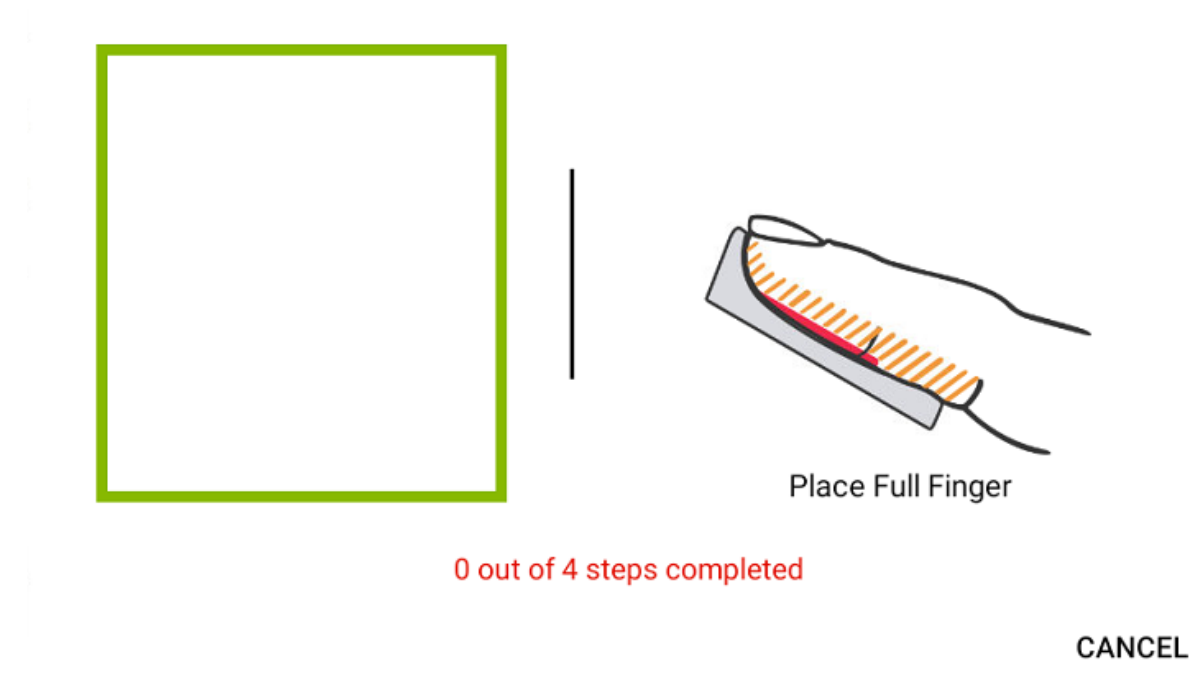

After scanning both fingers (or thumb and one finger), tap 'Next' to continue the registration.

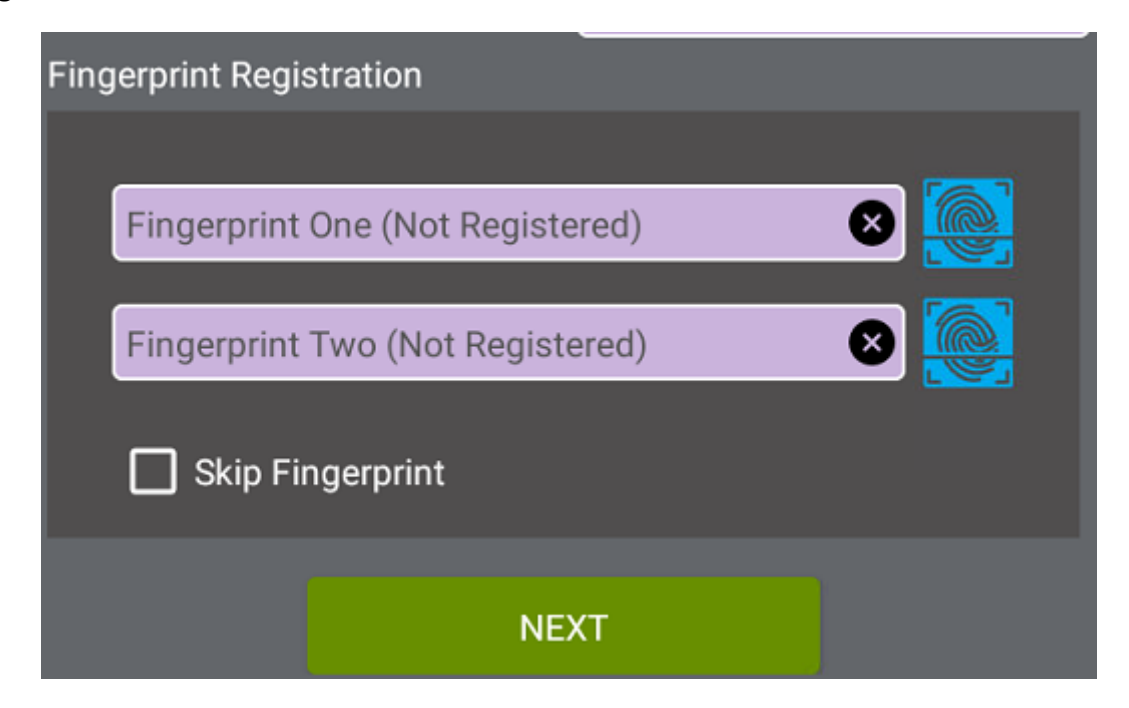

Select the radius or 'all sites; (must not be less than 5 miles)

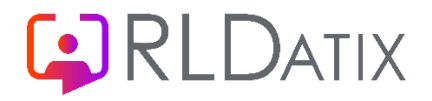

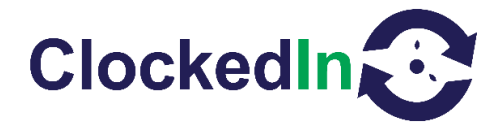

Here you can register a fob and pin as well if required

Tap registration complete

The final step is to leave the administrator area and sync the device to AirStack. This is done by holding the Time in the top left-hand corner for 3 seconds or until the popup that says 'Ready' appears at the bottom of the screen.

#### Kiosk Without Wi-Fi Adapter

With the kiosk in front of you place the key in the lock and unlock it. This will loosen the faceplate.

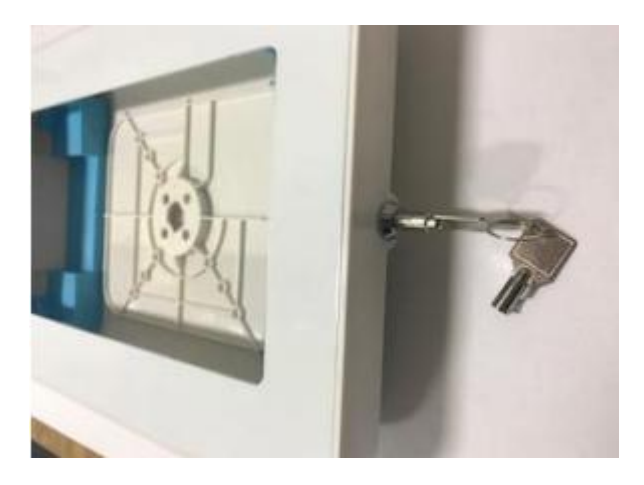

Remove the faceplate and ensure that the tablet holders are in place. Once this is confirmed, place the tablet on the blue holders within the kiosk.

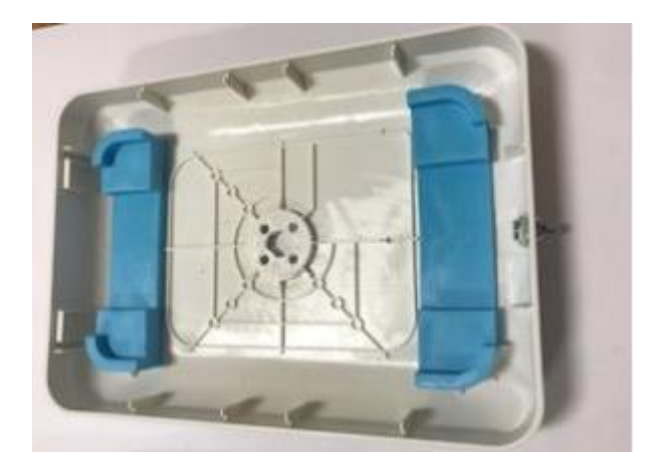

Ensure the power cable is connected to the device once it is in place.

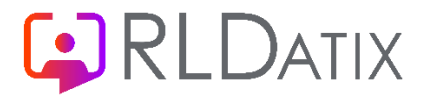

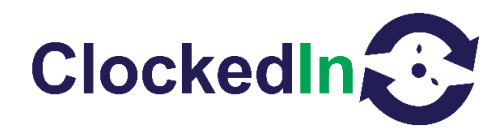

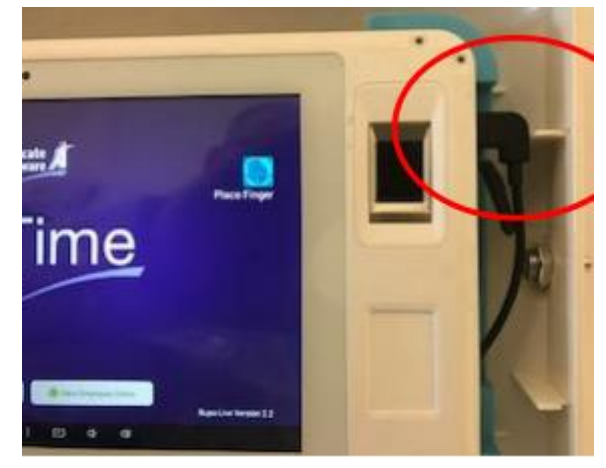

From here, hook the face plate back onto the kiosk and close the Kiosk with the face plate.

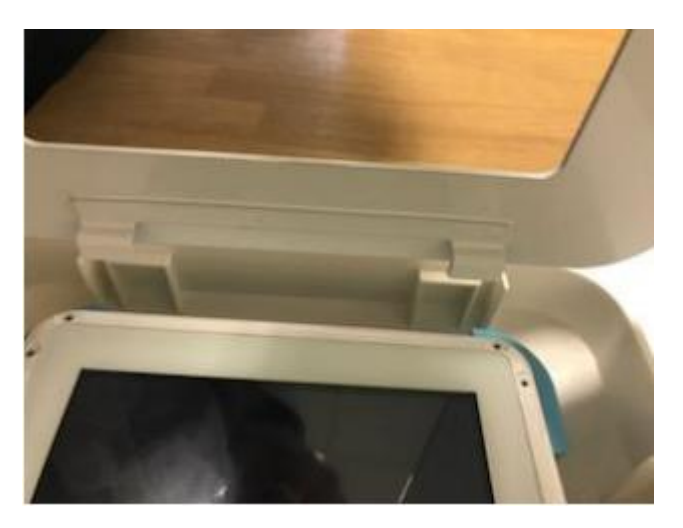

Lock the Kiosk by pressing the silver button. The kiosk is now locked and ready for use.

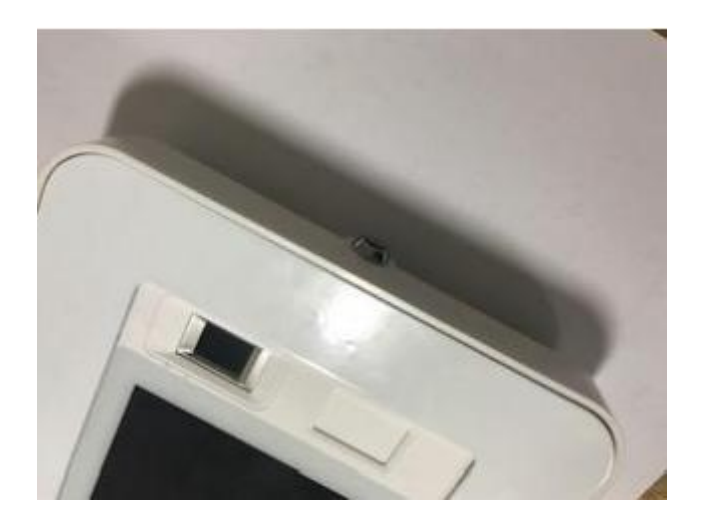

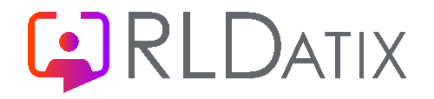

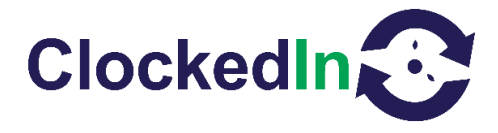

#### Kiosk With Wi-Fi

Remove the Kiosk from the box and place the key in the side to unlock kiosk to remove the faceplate from the front.

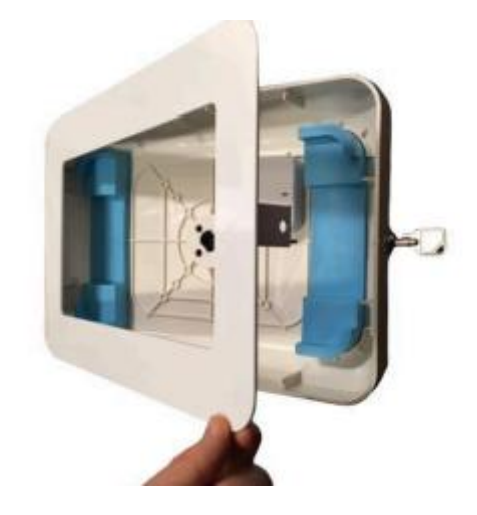

Ensure the blue tablet holders are in place

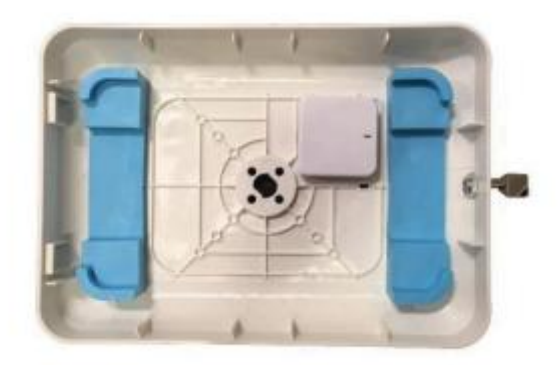

Place power cable and ethernet cable into Wi-Fi router. Ethernet Cable not supplied.

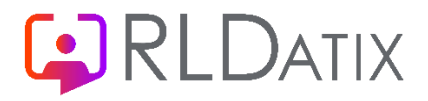

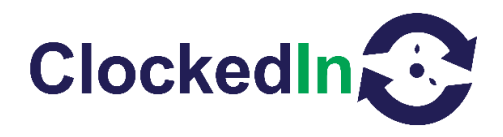

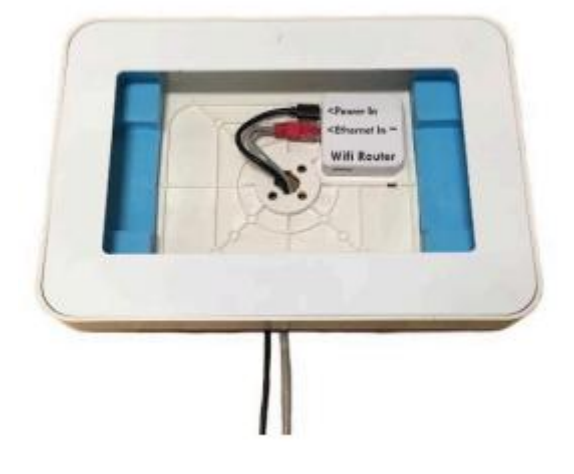

Ensure cables and inserted correctly and the power light is on.

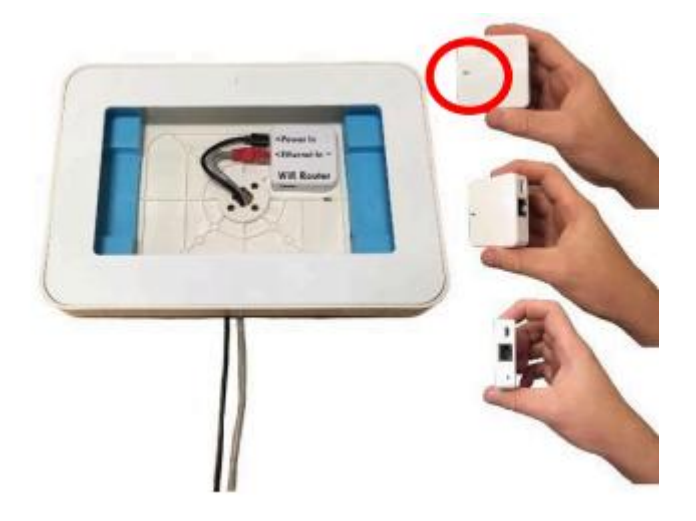

Place tablet on the blue tablet holders in kiosk.

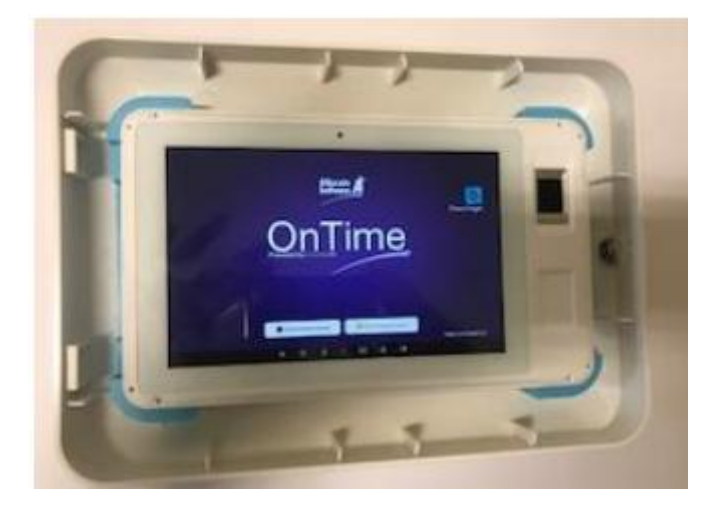

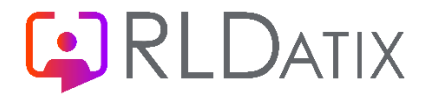

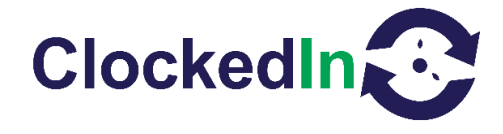

Ensure the power cable has been plugged into the tablet and the power light is on.

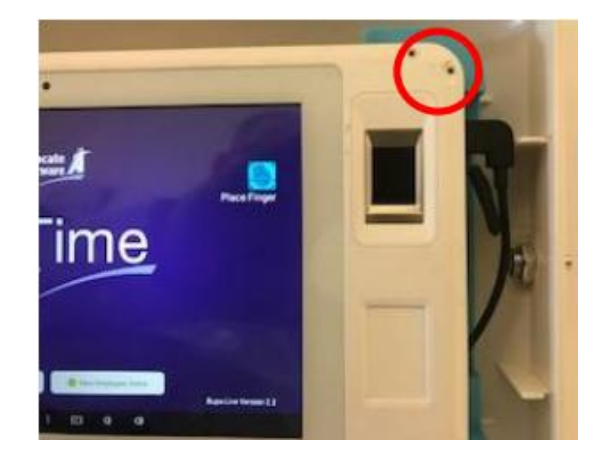

Replace the front faceplate – ensure the 'hooks' on the faceplate are located correctly to the kiosk – and then close kiosk with faceplate.

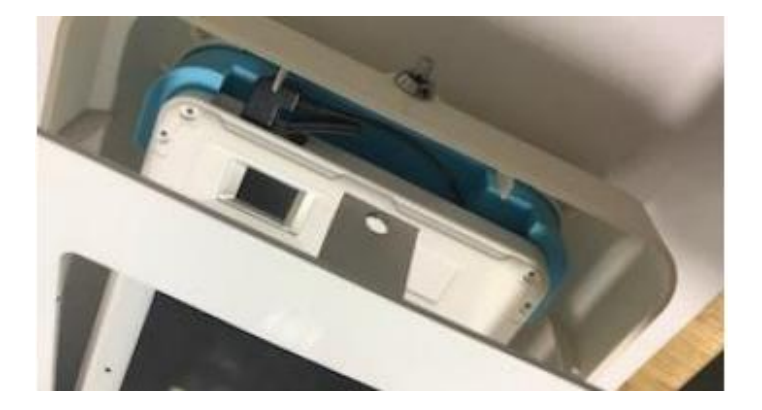

Lock the kiosk by pressing the silver button on lock and now the kiosk is now located and ready for use.

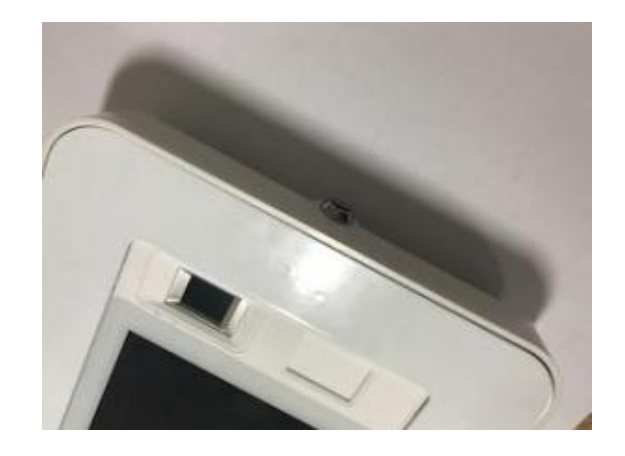